## **Report Student Results**

Instructors must report the student results by 11pm the day of the course completion.

## To report student results on e-Services:

1. Select the **View and Manage** <u>Courses hyperlink from the Provider e-Services home page</u>.

| TEN AND TWO DRIVING<br>SCHOOL<br>461468046<br>244 W AMY ST<br>HASTINGS MI 49058-1271 BARRY COUNTY                                    | Request Access<br>Request Code<br>Add Account Access | Request an Authorization Code<br>Use an Authorization Code to Add Account<br>Access                                                              | Welcome, tentwo<br>Manage My Profile |
|----------------------------------------------------------------------------------------------------|------------------------------------------------------|----------------------------------------------------------------------------------------------------|--------------------------------------|
| Summary Action Center Settings Driver Education Provider TEN AND TWO DRIVING SCHOOL 244 W AMY ST HASTINGS MI 49058-1271 BARRY COUNTY | More Account P000742                                 | <ul> <li>Update Instructors</li> <li>View and Manage Cours</li> <li>Update Classrooms</li> <li>Renew Provider Certifica</li> <li>More</li> </ul> | es 🚽                                 |

2. This will bring you to the course list. Find the class list. If the class does not appear on the page, use the filter bar to pick the specific course then select the **Manage Course** hyperlink for the applicable course.

| Driver Education              | Provider - Course List |                                               |             |                     |          | Show Histo         |
|-------------------------------|------------------------|-----------------------------------------------|-------------|---------------------|----------|--------------------|
| Filter                        |                        |                                               |             |                     |          |                    |
| Course Program Type<br>Number | Classroom Info         | Classroom Address                             | Start Date  | End Date            | Enrolled |                    |
| SEG 1 MARCH 20 Seg. 1         |                        | 16759 HIGHLAND LN<br>NORTHVILLE MI 48168-8442 | 20-Mar-2021 | 09-Apr-202 <u>Ĵ</u> | 10       | Manage this Course |

Add a Course

 The next screen will be the course list options page where you have multiple options. Select the Report Studen<u>t</u> Results hyperlink under the "Course" heading.

| SEG 1 MARCH 20               |                                                                                                    |
|------------------------------|----------------------------------------------------------------------------------------------------|
| 3/20/2021 - 4/9/2021         |                                                                                                    |
|                              |                                                                                                    |
| Course                       |                                                                                                    |
| Modify this Course           | Make changes to this scheduled course. $\begin{bmatrix} \& \& \& \& \& \& \& \& \& \& \& \& \& \& \& \& \& \& \&$ |
| Report Student Results 📢     | Report student classroom or behind the wheel results                                                              |
| Change Student Results       | Change student classroom or behind the wheel results                                                              |
| View Completion Certificates | See the generated Segment 1 or 2 completion certificates for those under 18-years old.                            |
| Close this Course            | Mark course as complete once all student results have been entered.                                               |
| Cancel this Course           | Cancel course if no student results have been reported                                                            |
|                              |                                                                                                    |
| Students                     |                                                                                                    |
| View Enrolled Students       | See which students are already enrolled in this course.                                                           |
| Add Students                 | Add students to this course.                                                                                      |
| Remove Students              | Select students to remove from this course.                                                                       |
|                              |                                                                                                    |

4. Enter test results in the applicable fields.

Report Student Results

- a. **Note**: Required fields are indicated by a red asterisk. All required fields must be completed before moving on the next section.
- b. It is not required for Instructors to enter course results for the entire class at once.
   Instructors can enter course results for one student or few students at a time. However, all student results must be entered by 11pm the day of the course completion.
- c. The written test numbers must be entered.
- d. A dropdown box will appear when you click in the classroom result box with three options: pass, fail, incomplete. Then you will see that the classroom completion date, BTW result, and BTW completion date fields become required. Once those have been completed, select the next action button.

| Name              | Date of Birth   | Classroom Result | Classroom Completion<br>Date | BTW Result | BTW Completion<br>Date | Comment |
|-------------------|-----------------|------------------|------------------------------|------------|------------------------|---------|
| Raul Thomas Craig | 31-May-<br>2005 | Passed           | 01-Apr-2021                  | Passed     | 09-Apr-2021            |         |

e. After submitting next, the summary screen appears. From here you will need to submit the results by selecting the submit action button.

| Results       | I<br>Reported Passes : 1           |                   |
|---------------|------------------------------------|-------------------|
| Enter Results | NOTE: : Submit to finalize results |                   |
| Summary       |                                    |                   |
|               |                                    |                   |
|               |                                    |                   |
| Cancel        |                                    | < Previous Submit |
|               |                                    |                   |

5. The Confirmation section is displayed. Select the **Print Certificates** button to populate the completion certificates to be printed.

| Confirmation                                                                      |  |
|-----------------------------------------------------------------------------------|--|
| Your submission has been subrotted and your confirmation number is 0-000-035-138. |  |
| Print This Page                                                                   |  |
| ок                                                                                |  |
|                                                                                   |  |
|                                                                                   |  |

6. The print certificates screen will show a list of active certificates. There are two different categories – passed and created. Under the type heading, you will see a segment 1 completion certificate hyperlink. Select that hyperlink. That will take you to a new window where you can print the certificate by selecting the print icon in the upper right-hand corner. The page will look something like this.

Print Certificates

| Name of Student                                                                                                    | MICHIGAN DEPARTMENT OF STATE                                                                                                    | Provider Number                                                         |  |
|----------------------------------------------------------------------------------------------------|----------------------------------------------------------------------------------------------------|-------------------------------------------------------------------------|--|
| Raul Thomas Craig                                                                                                    |                                                                                                    | P000742                                                                 |  |
| Completion Date                                                                                                    | CERTIFICATE OF COMPLETION                                                                                                    | Provider Name                                                           |  |
| 01-Apr-2021                                                                                                    | SEGMENT 4                                                                                                    | TEN AND TWO DRIVING                                                     |  |
| Generated                                                                                                    | SEGMENT                                                                                                    | SCHOOL                                                                  |  |
| 09-Apr-2021                                                                                                    | 44709                                                                                                    |                                                                         |  |
| has successfully cor                                                                                                    | mpleted Michigan's DRIVER EDUCATION SEGMENT 1 course und<br>[Driver Education Provider and Instructor Act (2006 PA 384).                                                                                                    | er the provisions of the                                                |  |
| This is not a Driver'                                                                                                    | s License. The student must obtain a Level 1 License from the Secrevenicle while supervised by a licensed adult age 21 or older.                                                                                                    | etary of State to drive a                                               |  |
|                                                                                                    | For additional information, visit Michigan.gov/SOS.                                                                                                    | EXM0000044709                                                           |  |
| Dear Parent or Family Partn<br>CONGRATULATIONS! Afte<br>classroom instruction, Raul<br>compliance with PA 384 of 2                                                                                                    | er:<br>er completing at least 6 hours of behind-the-wheel instruction, in add<br>Thomas Craig has successfully completed the <b>Michigan Driver Edu</b><br>2006.                                                                                                    | ition to at least 24 hours of<br>acation Segment One Course in          |  |
| The <b>next step</b> will be for you<br>egal guardian must be pres-<br>east 14 years, 9 months old<br>1. Driver Education Certif<br>2. Social Security card<br>3. An original or certified<br>4. Identity verification<br>5. Two documents with you<br>for additional information. | u and your teen to visit a Secretary of State branch office and apply i<br>ent to sign the Level 1 License application and show their valid drive<br>, pass a vision test, and present the following documents.<br>icate of Completion Segment 1<br>copy of their birth certificate or legal presence documentation<br>our name & Michigan residence address<br>lease visit the Secretary of State website at Michigan.gov/SOS | for a Level 1 License. A parent or<br>r's license. Your teen must be at |  |
| of additional information, p                                                                                                    | er 2017년 1월 1987년 1월 1987년 1월 1987년 1월 1987년 📲 2017년 1월 1987년 1월 1987년   |                                                                         |  |